# 腾讯云内容分发网络

# 域名管理

# 产品文档

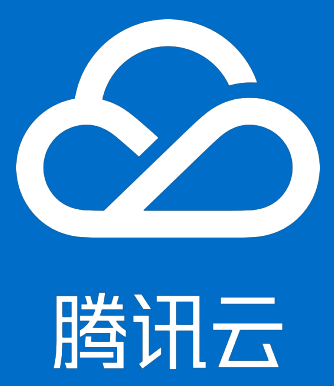

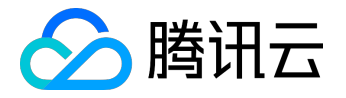

#### 【版权声明】

©2013-2017 腾讯云版权所有

本文档著作权归腾讯云单独所有,未经腾讯云事先书面许可,任何主体不得以任何形式复制、修改、抄袭、传播全部或部分本文档内容。

【商标声明】

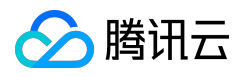

及其它腾讯云服务相关的商标均为腾讯云计算(北京)有限责任公司及其关联公司所有。本文档涉及的第三方 主体的商标,依法由权利人所有。

#### 【服务声明】

本文档意在向客户介绍腾讯云全部或部分产品、服务的当时的整体概况,部分产品、服务的内容可能有所调整 。您所购买的腾讯云产品、服务的种类、服务标准等应由您与腾讯云之间的商业合同约定,除非双方另有约定 ,否则,腾讯云对本文档内容不做任何明示或模式的承诺或保证。

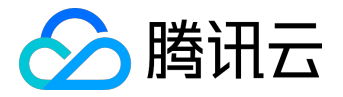

### 文档目录

| 文档声明     |   |
|----------|---|
| 域名管理     |   |
| 域名接入     |   |
| 域名操作     | 9 |
| CNAME 配置 |   |

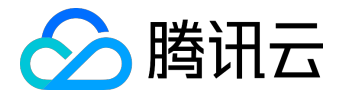

#### 域名管理

# 域名接入

您可以在 CDN 控制台中接入域名,享受腾讯云 CDN 为您提供的加速服务,具体操作步骤如下。

## 第一步:添加域名

#### 登录 CDN 控制台, 单击左侧【域名管理】菜单, 选择【添加域名】。

| ∽ 腾讯云  | 总览     | 云产品▼常用服务            |       |  |
|--------|--------|---------------------|-------|--|
| CDN 国内 | «      | 域名管理                |       |  |
|        |        | + 添加域名 启动CDN 更多操作 > |       |  |
| 概览     |        | 过名                  | 状态 ▼  |  |
| 域名管理   |        |                     |       |  |
| 缓存刷新   |        |                     |       |  |
| 统计分析   | $\sim$ |                     |       |  |
| 日志管理   |        |                     |       |  |
| 高级工具   | $\sim$ |                     |       |  |
| 诊断工具   | $\sim$ |                     | ender |  |
| 托管源管理  | ~      |                     |       |  |

进入添加域名页面,您可以在此完成域名的相关配置。

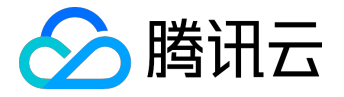

| 於 購 訊 云 | 总览     | 云产品▼  常用服 | 务                       |                          |
|---------|--------|-----------|-------------------------|--------------------------|
| CDN 国内  | «      | く返回 添加域   | 名                       |                          |
| 概览      |        | 域名配置      |                         |                          |
| 域名管理    |        | 域名        | 输入要加速的域名,如 www.test.com | 输入加速域名,域名必须              |
| 缓存刷新    |        |           | 添加                      | 通过工后的审条,且不被<br>接入过腾讯云CDN |
| 统计分析    | ~      |           | 添加的全部域名源站需完全相同          |                          |
| 日志管理    |        | 所属项目      | 默认项目                    |                          |
| 高级工具    | $\sim$ |           |                         |                          |
| 诊断工具    | ~      | 源站类型      | 源站IP                    |                          |
| 托管源管理   | $\sim$ | 源站设置      |                         |                          |
|         |        |           |                         |                          |
|         |        |           |                         |                          |
|         |        |           |                         | <br>5535 )               |

1.在 域名 位置填入需要加速的域名。支持泛域名接入,如:

\*.test.com

。支持域名批量接入,通过单击【添加】按钮最多可添加10个域名。域名需要满足以下条件:

- 域名已经在工信部进行过备案
- 域名尚未被接入过腾讯云 CDN

2.在 所属项目 处选择域名对应的项目,进行域名的分项目管理,这里的项目为腾讯云所有产品共享,您可以在 项目管理,中添加项目。

3.选择 源站类型 并填写 源站设置。源站类型可分为自有源和 COS 源。

 自有源:如果您已经拥有稳定运行的业务服务器(即源站),您可以通过自有源方式接入 CDN。源站本身无需做任何修改,仅通过 CDN 控制台接入流程,以及 DNS 配置即可享受加速服务。接入方式如下:

1. 源站类型 为源站 IP 或源站域名, 源站设置 中填入的 IP 地址和源站域名需要满足以下条件。

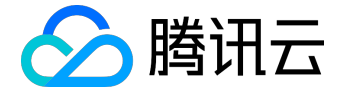

- 若填入的为域名,则必须不能 与访问域名(即接入的加速域名)一样。支持"域名:port"格式,端口号需 大于0小于等于65535。
- 若填入的为 IP,可填入多个 IP,支持"IP:port"格式,端口号 大于0小于等于65535。当填入多个 IP 的时候,回源请求会依次轮流访问各 IP。
   4.填入的 IP 不能是内网 IP。
- COS源: 若您的业务服务器能力有限, 想使用腾讯云 对象存储

,或您已经使用了腾讯云的对象存储服务,您可以直接使用 COS 源接入方式,将域名接入 CDN。接入方式如下:

- 1. 源站类型为对象存储(COS),您可通过下拉菜单或输入关键字选择 Bucket 的域名。
- 若对应项目下无存储桶,您需要登录 <u>COS 控制台</u> 创建存储桶(如何创建?请查阅 <u>创建存储桶</u>)。
- 3. 选择了存储桶作为源站后,您可以在 COS 控制台 对源站内容进行管理。

| 於 購 訊 云 | 总览     | 云产品▼ 常用服 | 服务                                |
|---------|--------|----------|-----------------------------------|
| CDN 国内  | «      | < 返回│添加4 | 或名                                |
| 概览      |        | 域名配置     |                                   |
| 域名管理    |        | 域名       | 输入要加速的域名,如 www.test.com           |
| 缓存刷新    |        |          | 添加                                |
| 统计分析    | $\sim$ |          | 添加的全部域名源站需完全相同                    |
| 日志管理    |        | 所属项目     | 默认项目 🛛 🖌                          |
| 高级工具    | $\sim$ |          |                                   |
| 诊断工具    | $\sim$ | 源站类型     | 对象存储(COS) V                       |
| 托管源管理   | ~      | 源站       | 下拉选择或输入关键字查询                      |
|         |        |          | spineting content and applied and |

4.选择加速服务业务类型及基础配置。

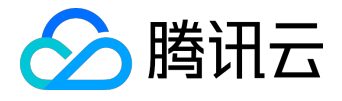

| 於 勝讯云  | 总览           | 云产品 🔹 常用服务  | 2          |                      |                      |             |
|--------|--------------|-------------|------------|----------------------|----------------------|-------------|
| CDN 国内 | «            | < 返回   添加域: | 名          |                      |                      |             |
| 概览     |              | 加速服务配置      |            |                      |                      |             |
| 域名管理   |              | 业务类型        | 静态加速       | ▲ 静态加速:              | 适用于静态网站、             | 小图片加速       |
| 缓存刷新   |              | 基本配置        | 🗌 开启过滤参数 👂 | 下 新加速:<br>流媒体点播      | 适用于大又件分友<br>翻速:适用于音视 | 。<br> 版点播加速 |
| 统计分析   | $\sim$       | 绥存讨期配罟      |            |                      | <b>副川速:过用于且</b> 推    | 下行加速        |
| 日志管理   |              |             | 类型         | 内容                   | 刷新时间                 | 操作          |
| 高级工具   | $\sim$       |             | 全部         | 所有内容                 | 30 天 ~               |             |
| 诊断工具   | $\checkmark$ |             | 文件类型 >     | .php;.jsp;.asp;.asp> | 0 秒 ~                | 删除          |
|        |              |             | 添加         |                      |                      |             |
|        |              |             | 提交         |                      |                      |             |

业务类型选择,决定了域名调度的资源平台,不同资源平台加速配置存在一定差异,请选择与您业务相匹配的 业务类型:

- 静态加速:适用于电商类、网站类、游戏图片类静态资源加速场景。
- 下载加速:适用于游戏安装包、音视频原文件下载、手机固件分发等场景。
- 流媒体点播加速:适用于音视频点播加速等场景。
- 流媒体直播加速:适用于直播、互动直播下行加速等场景。

基本配置: CDN 为您提供了过滤参数开关,您可以根据业务需要,控制是否对用户请求 URL 中 "?" 之后的参数进行过滤。您可以利用过滤参数灵活的进行版本控制,或对资源进行带有 Token 的鉴权。详情请查看 过滤参数配置。

缓存过期配置:缓存过期配置是指 CDN 加速节点在缓存您的业务内容时遵循的一套过期规则。详情请查看 缓存过期配置。

5.单击【提交】完成添加域名操作。

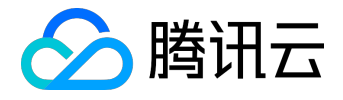

| 🔗 腾讯云      | 总览 | 云产品 ▼ 常用服务                                                                                                    | English   备案 | ▼ は 豊用 ▼ は 工具 |
|------------|----|----------------------------------------------------------------------------------------------------|--------------|---------------|
| CDN 国内     | «  | <返回│添加域名                                                                                                    |              |               |
| 概览<br>域名管理 |    | <b>域名配置</b><br>域名                                                                                                    |              |               |
| 缓存刷新       |    | 添加                                                                                                    |              |               |
| 统计分析       |    | 提交成功                                                                                                    | >            | <             |
| 日志管理       |    | 法加减名字成工                                                                                                    |              |               |
| 高级工具       |    | PRATHER TO THE PRATE OF THE PRATE OF THE PR |              |               |
| 诊断工具       |    | 您还需要前往域名DNS服务商,添加CNAME记录,将请求切入CDN。 如何添加CNAME                                                                                                    | ? 🖸          |               |
|            |    | 进入域名管理更多配置                                                                                                    |              |               |
|            |    | 支持多个源站IP设置,一行一个,可配置满口(1-65535)                                                                                                    |              |               |

## 第二步:配置 CNAME

添加成功的域名,在域名管理页面,可以查看到 CDN 为您的域名分配的加速 CNAME,您需要前往接入域名的 DNS 服务商 (如 Dnspod)处,为此域名添加一条 CNAME 记录,待 DNS 配置生效后,即可进行加速服务。具体配置方法请查阅 <u>CNAME 配置</u>。

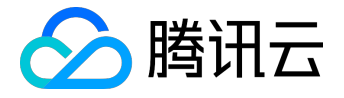

## 域名操作

您可以在 CDN 控制台上,对已经接入 CDN 的加速域名进行加速服务启动、关闭、删除、修改所属项目等操作。

## 启动加速服务

对处于 已关闭 状态的域名,您可以对其进行 启动 操作。启动加速服务大约需要5分钟,具体操作如下。登录 <u>CDN控制台</u>,单击【域名管理】进入相应页面。启动加速服务有 2 种方式:

1. 右键单击要启动加速服务的域名,选择【启动 CDN】:

| 🖉 腾讯云  | 总览     | 云产品▼  | 常用服务    |       | English 富麗       | ≩   ▼            | │ 费用 ▼ │ | I#•   0 |    |
|--------|--------|-------|---------|-------|------------------|------------------|----------|---------|----|
| CDN 国内 | «      | 域名管   | 理       |       |                  |                  |          |         |    |
|        |        | 十 添加域 | 格 启动CDN | 更多操作  | ~                |                  | 按关键:     | 学搜索域名   | Q  |
| 概览     |        |       | 或名      | 状态 ▼  |                  | 接入方式 🍸           | 业务类型 🏱   | 所属项目 🍸  | 操作 |
| 域名管理   |        |       |         | ○ 已启动 |                  | 自有源              | 静态加速     | 默认项目    | 管理 |
| 缓存刷新   |        |       |         | -     |                  |                  |          |         |    |
| 统计分析   | $\sim$ |       | a       | ⊘ 已启动 | 无需配置             | COS源             | 静态加速     | 默认项目    | 管理 |
| 日志管理   |        |       |         | ①已关闭  |                  | 000 <sup>1</sup> | 静态加速     | 默认项目    | 管理 |
| 高级工具   | $\sim$ |       |         | ~     | 启动CDN            |                  |          |         |    |
| 诊断工具   | ~      |       |         |       | ry ix/m海坝日<br>删除 |                  |          |         |    |

2. 勾选需要启动的域名,然后单击域名上方【启动 CDN】按钮:

| ∽ 腾讯云  | 总览     | 云产品▼  常用服务   |        | English   윱s | ₹   ▼  | 费用 ▼   | I₽▼   ⑦ |    |
|--------|--------|--------------|--------|--------------|--------|--------|---------|----|
| CDN 国内 | «      | 域名管理         |        |              |        |        |         |    |
|        |        | + 添加域名 启动CDN | ↓ 更多操作 | ~            |        | 按关键字   | 搜索域名    | Q  |
| 概览     |        | 山 域名         | 状态 ▼   |              | 接入方式 🍸 | 业务类型 🍸 | 所属项目 🍸  | 操作 |
| 域名管理   |        |              | () 已启动 |              | 自有源    | 静态加速   | 默认项目    | 管理 |
| 缓存刷新   |        |              | Ť      |              |        |        |         |    |
| 统计分析   | ~      |              | ⑦ 已启动  | 无需配置         | COS源   | 静态加速   | 默认项目    | 管理 |
| 日志管理   |        |              | () 已关闭 | 无需配置         | COS源   | 静态加速   | 默认项目    | 管理 |
| 高级丁目   | $\sim$ |              | Ū.     |              |        |        |         |    |

## 关闭加速服务

对处于 已启动 状态的域名,您可以对其进行关闭 操作。关闭后的域名配置会保留(下次开启时无需再次配置

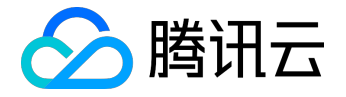

),但不会继续为您提供加速服务。关闭过程大约需要5分钟,具体操作如下。

登录 CDN 控制台, 单击【域名管理】进入相应页面。关闭域名加速有 2 种方式:

1. 右键单击要关闭加速服务的域名,选择【关闭 CDN】。

| 於 勝讯云 | 总览     | 云产品▼ 常用服务    |            | English   备案 |        | 费用▼    | I¤▼   ⑦ |    |
|-------|--------|--------------|------------|--------------|--------|--------|---------|----|
| CDN   | «      | 域名管理         |            |              |        |        |         |    |
|       |        | + 添加域名 启动CDN | 更多操作 >     |              |        | 按关键字   | 搜索域名    | Q  |
| 概览    |        | 域名           | 状态 ▼       |              | 接入方式 🍸 | 业务类型 🍸 | 所属项目 🍸  | 操作 |
| 域名管理  |        |              |            | 关闭CDN        |        | 静态加速   | 默认项目    | 管理 |
| 缓存刷新  |        |              | ~ <b>L</b> | 修改所属项目       |        |        |         |    |
| 统计分析  | $\sim$ |              | ⊘ 已启动      | 删除           |        | 静态加速   | 默认项目    | 管理 |
| 日志管理  |        |              | ⊘ 已启动      | 无需配置         | COS源   | 静态加速   | 默认项目    | 管理 |

2. 勾选需要关闭的域名,然后在【更多操作】下拉框中,选择【关闭 CDN】。

| ▲ 腾讯云 | 总览 | 云产品 ▼ 常用服务   | English      | 备案   ▼ | 豊用 ▼   | 工单▼ │ ⑦ |    |
|-------|----|--------------|--------------|--------|--------|---------|----|
| CDN   | «  | 域名管理         |              |        |        |         |    |
|       |    | + 添加域名 启动CDN | 更多操作 🗸       |        | 按关键的   | 字搜索域名   | Q  |
| 概览    |    |              | 关闭CDN NAME 😨 | 接入方式 🍸 | 业务类型 🍸 | 所属项目 🍸  | 操作 |
| 域名管理  |    |              | 修改所属项目       | 自有源    | 静态加速   | 默认项目    | 管理 |
| 缓存刷新  |    |              | 1021P35      |        |        |         |    |
| 统计分析  | ~  |              | ○ 已启动 无需配置   | COS源   | 静态加速   | 默认项目    | 管理 |
| 日志管理  |    | 100.00000000 | ⑦ 已启动 无需配置   | COS源   | 静态加速   | 默认项目    | 管理 |

## 删除加速域名

对处于 已关闭 状态的域名,您可以对其进行 删除 操作,删除域名后,其配置将不会保留,具体操作如下。 登录 <u>CDN控制台</u>,单击【域名管理】进入相应页面。删除加速域名有 2 种方式:

1. 右键单击要删除的域名,选择【删除】。

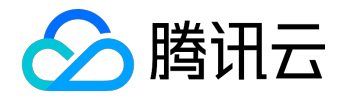

| 於 時 讯 云 | 总览     | 云产品, | ▼ 常用服务    |       | English   윱왥 | ≩   ▼  | 费用▼           | I单• 🕴 🧷 |         |
|---------|--------|------|-----------|-------|--------------|--------|---------------|---------|---------|
| CDN 国内  | «      | 域名   | 管理        |       |              |        |               |         |         |
|         |        | + 添加 | 加域名 启动CDN | 更多操作  | ~            |        | 按关键字          | 建素域名    | Q       |
| 概览      |        |      | 域名        | 状态 ▼  |              | 接入方式 🍸 | 业务类型 🏱        | 所属项目 🍸  | 操作      |
| 域名管理    |        |      |           | 🕢 已启动 |              | 自有源    | 静态加速          | 默认项目    | 管理      |
| 缓存刷新    |        |      |           | -     |              |        |               |         |         |
| 统计分析    | ~      |      |           | ⑦ 已启动 | 无需配置         | COS源   | 静态加速          | 默认项目    | 管理      |
| 日志管理    |        |      |           | ∩₽≠河  | 启动CDN        |        | 静态加速          | 戰认项曰    | 管理      |
| 高级工具    | $\sim$ |      |           |       | 修改所属项目       |        | BUILDING HACE | MAAA    | - C-X-E |
| 法帐工日    | ~      |      |           |       | がない。         |        |               |         |         |

2. 勾选需要删除的域名,然后在【更多操作】下拉框中,选择【删除】。

| ∽ 腾讯云  | 总览     | 云产品 ▼ 常用服务   |              | English 🛛 备案 |        | │ 费用 ▼ │ | ⊥₽▼│ ⊘ |    |
|--------|--------|--------------|--------------|--------------|--------|----------|--------|----|
| CDN 国内 | ×      | 域名管理         |              |              |        |          |        |    |
|        |        | + 添加域名 启动CDN | 更多操作 🗸       |              |        | 按关键字     | 搜索域名   | Q  |
| 概览     |        | □ 域名         | 关闭CDN        |              | 接入方式 🍸 | 业务类型 🏱   | 所属项目 🍸 | 操作 |
| 域名管理   |        |              | 修改所属项目<br>删除 | -            | 自有源    | 静态加速     | 默认项目   | 管理 |
| 缓存刷新   |        |              | Mars.        |              |        |          |        |    |
| 统计分析   | $\sim$ |              | ⑦ 已启动        | 无需配置         | COS源   | 静态加速     | 默认项目   | 管理 |
| 日志管理   |        | <b>_</b>     | (*) 已关闭      | 无需配置         | COS源   | 静态加速     | 默认项目   | 管理 |
| 高级丁旦   | $\sim$ |              | ~            |              |        |          |        |    |

## 修改域名所属项目

为了方便您的管理,您可以修改域名所属项目。

注意:使用 CDN 权限体系的用户,此操作可能导致子用户权限变动,请谨慎操作。

登录 CDN控制台,单击【域名管理】进入相应页面。修改域名所属项目有2种方式:

1. 右键单击要修改所属项目的域名,选择【修改所属项目】。

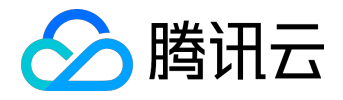

| 於 勝 讯 云 | 总览     | 云产品▼ | 常用服务     |         |                 | English   备案 | ▼   费用 | 月▼ │ 工单▼ │ | 0   1 |
|---------|--------|------|----------|---------|-----------------|--------------|--------|------------|-------|
| CDN 国内  | «      | 域名管  | 管理       |         |                 |              |        |            |       |
|         |        | + 添加 | 域名 启动CDN | 更多操作    | $\checkmark$    |              |        | 按关键字搜索域名   | Q     |
| 概览      |        |      | 域名       | 状态 🍸    |                 | 接入方式 🍸       | 业务类型 🍸 | 所属项目 🍸     | 操作    |
| 域名管理    |        |      | -        | (○) 已启动 |                 | 源            | 静态加速   | 默认项目       | 管理    |
| 缓存刷新    |        |      |          |         | 关闭CDN<br>修改新庫项目 |              |        |            |       |
| 统计分析    | $\sim$ |      | -        |         | 删除              | 源            | 静态加速   | 默认项目       | 管理    |
| 日志管理    |        |      |          | C) 已关闭  | 无需配置            | COS源         | 静态加速   | 默认项目       | 管理    |

#### 2. 您也可以勾选需要调整项目的域名,然后在【更多操作】下拉框中,选择【修改所属项目】。

| ∽ 腾讯云  | 总览 | 云产品▼   | 常用服务    |          | English 备案 | ▼ _ 费  | 用▼│⊥単  | • 0    |    |
|--------|----|--------|---------|----------|------------|--------|--------|--------|----|
| CDN 国内 | «  | 域名管理   | 里       |          |            |        |        |        |    |
|        |    | + 添加域名 | 名 启动CDN | 更多操作 🗸 🗸 |            |        | 按关键字搜索 | 域名     | Q  |
| 概览     |    | i tit  | 2       | 关闭CDN    | CNAME 👩    | 接入方式 🍸 | 业务类型 🍸 | 所属项目 🍸 | 操作 |
| 域名管理   |    |        |         | 修改所属项目   |            | 自有源    | 静态加速   | 默认项目   | 管理 |
| 缓存刷新   |    |        |         | 0031935  |            |        |        |        |    |
| 统计分析   | ~  |        |         | ⊘ 已启动    | 无需配置       | COS源   | 静态加速   | 默认项目   | 管理 |
| 日志管理   |    |        |         | C) E关闭   | 无需配置       | COS源   | 静态加速   | 默认项目   | 管理 |
|        |    |        |         |          |            |        |        |        |    |

#### 将所属项目修改为目标项目即可。

| 於 勝讯云  | 总览 | 云产品▼ 常用服务            | English 备案 🚽 🔻 | 豊用▼     | 工单 ▼   ⑦ |     |
|--------|----|----------------------|----------------|---------|----------|-----|
| CDN 国内 |    | 域名管理                 |                |         |          |     |
|        |    | + 添加域名 启动CDN 更多操作    | ~              | 按关      | 键字搜索域名   | C   |
| 概览     |    | □ 域名 状态 🍸            | CNAME 伊 接入方式 🍸 | 业务类型 🖓  | 所属项目 🍸   | 操作  |
| 域名管理   |    |                      | 自有源            | 静态加速    | 默认项目     | 管理  |
| 缓存刷新   |    |                      |                |         |          |     |
| 统计分析   |    | 修改所属项目               |                | ·速<br>× | 默认项目     | 管理  |
| 日志管理   |    |                      |                | 心速      | 默认项目     | 管理  |
| 高级工具   |    | 所屋项目 默认项             |                |         |          |     |
| 诊断工具   |    | 默认项<br>test<br>test2 |                |         |          |     |
|        |    | 确定                   | 取消             |         |          |     |
|        |    | 已选 0 项 , 共 3 项       |                | 每页显示行   | 20 ▼     | 1/1 |

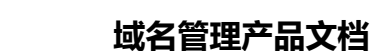

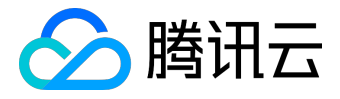

# CNAME 配置

您的域名接入 CDN 后,系统会为您自动分配一个 CNAME 域名(以

.cdn.dnsv1.com

#### 为后缀)。CNAME 域名不能直接访问,您需要在域名服务提供商处完成 CNAME

配置,配置生效后,即可享受 CDN 加速服务。

| 🔗 腾讯云  | 总览 | 云产品▼   | 常用服务  |          | English        | 备案     |
|--------|----|--------|-------|----------|----------------|--------|
| CDN 国内 | «  | 域名管理   | Ē     |          |                |        |
|        |    | 十 添加域名 | 启动CDN | 部署至海外CDN | 更多操作 >         |        |
| 概览     |    | 过多     | 3     | 状态 🍸     |                | 接入方式 🍸 |
| 域名管理   |    |        |       | (2) 已启动  | .cdn.dnsv1.com | 自有源    |
| 缓存刷新   |    |        |       | ~        |                |        |

## 腾讯云设置方法

若您的 DNS 服务商为腾讯云,您可通过如下步骤添加 CNAME 记录。

1. 登录 <u>域名管理</u> 控制台,单击要添加 CNAME 记录的域名右侧的【解析】。

| 🔗 腾讯云                    | 总览 | 云产品 ▼ 常用服务        |        | English 🛛 🖀 | ≩   ▼ | 豊用 ▼ | I# 🕶 🕴 🕜  |      |
|--------------------------|----|-------------------|--------|-------------|-------|------|-----------|------|
| 域名服务                     | «  | 域名列表              |        |             |       |      |           | 𝒞 域; |
| はタ                       |    | <b>全部域名</b> 待转入域名 | i      |             |       |      |           |      |
| <sup>或</sup> 石<br>○ 我的域名 | ٦  | 批量续费              |        |             |       |      | 请输入您要搜索的域 | 洺    |
| • 信息模板                   | -  | 域名                | 域名状态 🖓 | 域名保护 🔋      | 到期时间  | 自动续费 | 操作        |      |
| ● 域名注册                   |    |                   | 正常     | 已关闭         | 1     | 未开启  | 解析 续费 管理  | 重 更多 |
| <ul> <li>域名转入</li> </ul> |    |                   |        |             |       |      |           |      |

2. 跳转到指定域名的 记录管理 页面,单击【添加记录】。

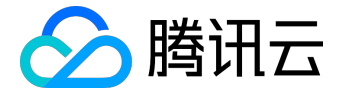

|         | 总览 | 云产品▼ 常月  | 用服务        |        |          | English |
|---------|----|----------|------------|--------|----------|---------|
| 域名服务    | «  | < 全部域名 │ |            | 全部项目 ∨ |          |         |
| 域名      | ~  | 记录管理     | 解析重统计      | 域名设置   | 自定义线路    | 线路分钟    |
| 云解析     | ~  | 十 添加记录   | 暫停 启用      | 删除 分配  | 至项目新手快速设 | 置       |
| ○ 一级域名  |    | 记录类      | 型 🍸 🔹 主机记录 | 线      | 路类型 记录值  |         |
| ◎ 协作子域名 |    | <b>A</b> | @          | 默      | il       |         |
|         |    |          |            |        |          |         |

3. 在弹出的窗口中,将记录类型设置为CNAME,在主机记录处填写域名前缀(如:www),在记录值处填写CNAME域名,单击【确定】,即可添加CNAME记录。

| 添加记录   |                                                   | $\times$ |
|--------|---------------------------------------------------|----------|
| 域名要关联腾 | 訊云国内资源,请先完成网站备案,否则将无法访问;关联其他接入商资源,请在接入商处完成备案。开始备案 |          |
| 记录类型   | CNAME ~                                           | 解析设置指引   |
| 主机记录   | www                                               |          |
| 线路类型   | 默认 マ                                              |          |
| 记录值    | .cdn.dnsv1.com                                    |          |
| TTL    | 10分钟 ~                                            |          |
|        |                                                   |          |
|        | 确定取消                                              |          |

# DNSPod设置方法

若您的 DNS 服务商为DNSPod,您可通过如下步骤添加 CNAME 记录。

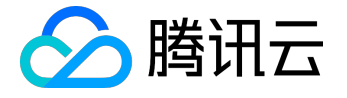

#### CNAME记录的添加方式

![](_page_14_Figure_3.jpeg)

A.主机记录处填子域名(比如需要添加www.123.com的解析,只需要在主机记录处填写www即可,如果只是想添加123.com的解析,主机记录直接留空,系统会自动填一个"@"到输入框内,@的CNAME会影响到MX记录的正常解析,添加时慎重考虑)。

B.记录类型为CNAME。

C.线路类型(默认为必填项,否则会导致部分用户无法解析;在上图中,默认的作用为:除了联通用户之外的所有用户,都 会指向1.com)。

D.记录值为CNAME指向的域名,只可以填写域名,记录生成后会自动在域名后面补一个".",这是正常现象。

E.MX优先级不需要填写。

F.TTL不需要填写,添加时系统会自动生成,默认为600秒(TTL为缓存时间,数值越小,修改记录各地生效时间越快)。

### 万网设置方法

若您的 DNS 服务商为万网,您可通过如下步骤添加 CNAME 记录。

![](_page_15_Picture_1.jpeg)

![](_page_15_Picture_2.jpeg)

## 新网设置方法

#### 若您的 DNS 服务商为新网,您可通过如下步骤添加 CNAME 记录。

#### 设置别名(CNAME记录)

即:别名记录。这种记录允许您将多个名字映射到同一台计算机。 通常用于同时提供WWW和MAIL服务的计算机。 例如,有一台计算机名为"host.mydomain.com"(A记录)。 它同时提供WWW和MAIL服务,为了便于用户访问服务。 可以为该计算机设置两个别名(CNAME): WWW和MAIL。(如:图六)

| 别名 (CNAME)(最多允许20条)            | 别名主机                                                                                                    | TTL     | 操作 帮助                       |
|--------------------------------|----------------------------------------------------------------------------------------------------|---------|-----------------------------|
| admin.wenjianye.com            | and the state of the state of t | 3600    | 修改 - 删除                     |
| mail.wenjianye.com             | Also and the state of the                                                                                                    | 3600    | 修改 - 刪除                     |
| pop.wenjianye.com              | 12                                                                                                    | 3600    | 修改 - 删除                     |
| smtp.wenjianye.com             | energy dentation of                                                                                                    | 3600    | 修改 - 刪除                     |
| 一共有4行,当前第1/1页,每页20行 首页 上一页 下一页 | 尾页 到 页 确定                                                                                                    |         | 例如:填写"VIP.域名"并指向            |
| vip .wenjianye.com             | example.example.com                                                                                                    | 3600    | "example.example.com"这个二级域名 |
| 添加新的别名                         |                                                                                                    | 提交 注: 5 | 只提交新加纪录                     |

(图六: CNAME记录设置)

## 验证 CNAME 是否生效

不同的 DNS 服务商, CNAME 生效的时间略有不同,一般会在半个小时之内生效。您也可以通过命令行中的 PING 命令来查询 CNAME 是否生效,如果 PING 到后缀为

![](_page_16_Picture_0.jpeg)

.sp.spcdntip.com

的域名表示域名 CNAME 已生效。